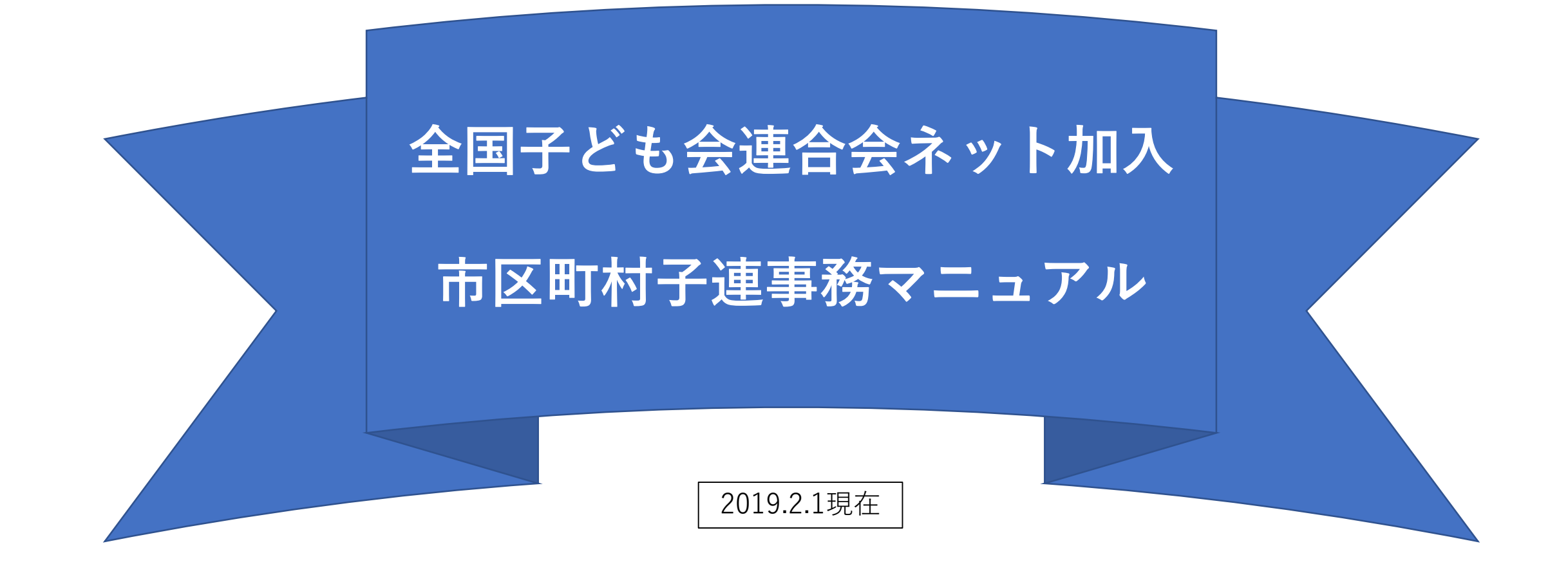

# 市区町村子連の事務

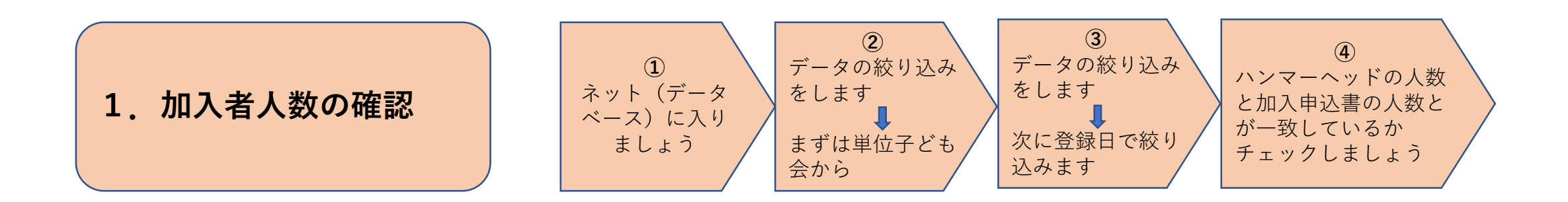

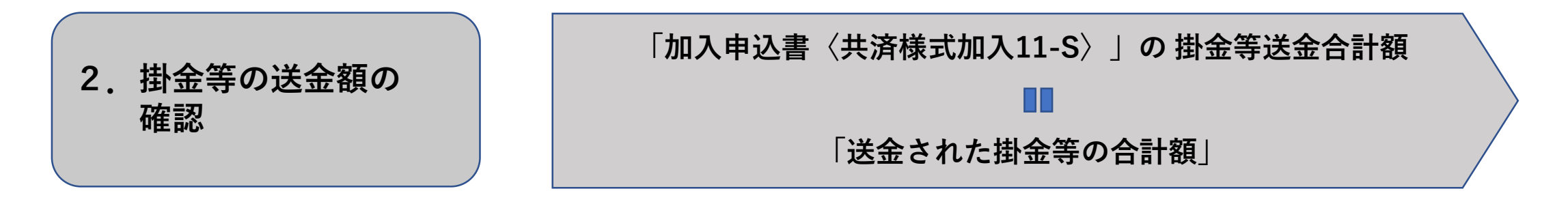

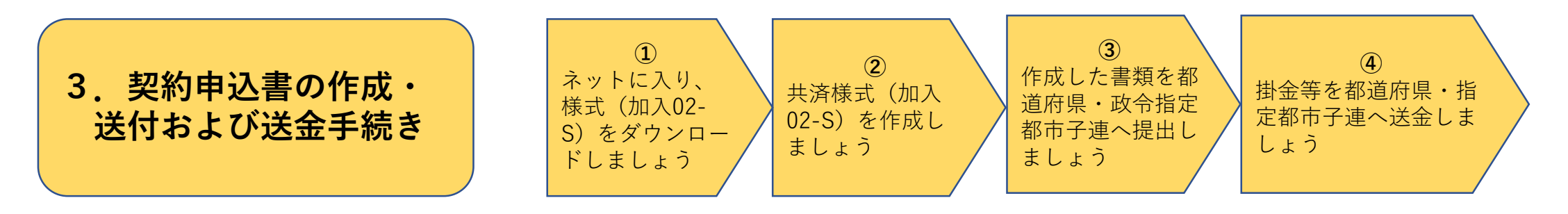

| 1. 加入者人数の確認 1/4 ネット(デー                                                                                                    | ①<br>-タベース)に入りま<br>しょう                                                                                                    |
|----------------------------------------------------------------------------------------------------|----------------------------------------------------------------------------------------------------|
| 安全共済会ネット加入URL<br>https://www.kodomo-kai.or.jp/共済システム/                                                                                                    | <u>1.ネット加入URLのクリック</u><br>左記をクリックして、安全共済会ネット加入<br>画面(下図)に入る。                                                                      |
| P 単位子ども含<br>取扱マニュアル<br>ひんてニュアル<br>ひんてームッド<br>マン・フ・<br>ひんてームッド<br>マン・フ・<br>マン・フ・<br>マン・フ・<br>マン・フ・<br>マン・フ・<br>マン・フ・<br>マン・フ・<br>マン・フ・<br>マン・フ・<br>マン・フ・<br>マン・フ・<br>マン・フ・<br>マン・フ・<br>マン・<br>マン・ | <u>2.ハンマーヘッドの四角いボタンのクリック</u><br>左記をクリックしてログイン画面(下図)に<br>入る。                                                                       |
| ログイン - 設定 - ヘルプ To English Page<br>Hammerhead Ver. 3.6<br>グループ名:<br>ユーザID:<br>パスワード:<br>ログイン                                                                                                    | <u>3.グループ名、ユーザID、パスワード入力</u><br>①グループ名・・・「kyosai」を入力する。<br>②ユーザIDおよびパスワード<br>・・・全子連から通知された<br>ューザIDおよびパスワードを入力する。<br>③ログインボタンを押す。 |
| DB一覧 - 設定 - ログアウト - ヘルプ To English Page         加入者情報       単位子ども会一覧         2018/03/2017:01:50       2018/03/2016:16:03                                                                                                    | 4.加入者情報ボタン(アイコン)をクリック<br>左記をクリックして「加入者情報」画面<br>(次ページ)に入る。                                                                         |

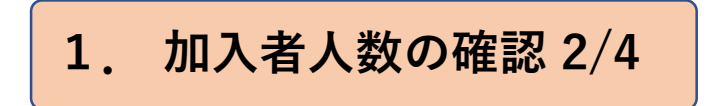

99902001

99902001

99902001

99902001

99902001

あけぼの子ども会

あけぼの子ども会

あけぼの子ども会

あけぼの子ども会

あけぼの子ども会

杉浦 隆

山下 輝夫

鈴木 博史

石丸 雅博

安部 博

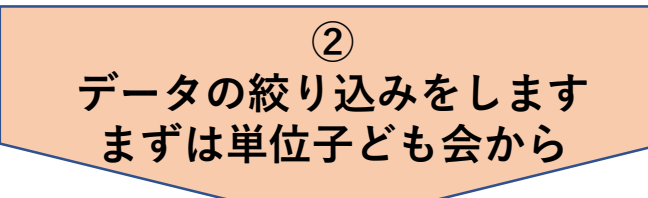

#### 絞込前の加入者情報画面

| رنا       | いの検索部                                                | €忤を満たす                                                                                                    | ものか <mark>500件</mark> 身                                                                                                    | えつかりました。                                                                                                    |                             |                    |                  |       |    |    |
|-----------|------------------------------------------------------|----------------------------------------------------------------------------------------------------|----------------------------------------------------------------------------------------------------|----------------------------------------------------------------------------------------------------|-----------------------------|--------------------|------------------|-------|----|----|
| 検索対象      | ₹:<br>                                               | 条件:                                                                                                    | +                                                                                                    | -7-K:                                                                                                    |                             |                    |                  |       |    |    |
| (全て)      | ~                                                    | 含む                                                                                                    | ~                                                                                                    |                                                                                                    | 0                           | 絞込検索               | 8 O R            | 検索    |    |    |
|           | <u>ال و</u> ي                                        | <u>1-K // 61</u>                                                                                                    | - □□□□□□□□□□□□□□□□□□□□□□□□□□□□□□□□□□□□                                                                                                    | 一括処理                                                                                                    |                             |                    |                  |       |    |    |
|           |                                                      |                                                                                                    |                                                                                                    |                                                                                                    |                             |                    |                  |       |    |    |
|           |                                                      |                                                                                                    |                                                                                                    |                                                                                                    |                             |                    |                  |       |    |    |
|           | 桙                                                    | 卖結果 1                                                                                                    | -500番日                                                                                                    | の 500件を表                                                                                                    | Ŧ                           |                    |                  |       |    |    |
|           |                                                      |                                                                                                    |                                                                                                    | 0,0001154                                                                                                    |                             | 加入考                |                  |       |    |    |
| 単位子ども会コード | <b>4</b>                                             | 単位子ど                                                                                                    |                                                                                                    | 氏名                                                                                                    | 性別                          | 種別                 | 年齢               | 保護者   | 備考 |    |
|           | 青                                                    | 「葉1丁目子ど                                                                                                    | も会                                                                                                    | 青葉 一                                                                                                    | 男                           | 中学生                | 13               |       |    | 2  |
|           | <u>म</u>                                             | -<br>清水2丁目号                                                                                                    | 子ども会                                                                                                    | 平 清盛                                                                                                    | 男                           | 小学生                | 6                |       |    | 2  |
|           | <u>म</u>                                             | -<br>清水2丁目号                                                                                                    | 子ども会                                                                                                    | 青山敬子                                                                                                    | 女                           | 小学生                | 10               |       |    | 2  |
|           | Y                                                    | キルニスアもろ                                                                                                    | ~                                                                                                    |                                                                                                    | -                           | *                  | 29               |       |    | Ť. |
|           | - I ~                                                | CUCICOZ                                                                                                    | 5                                                                                                    | /工万丁 (2)                                                                                                    | 177                         |                    | 20               |       |    | 2  |
|           | 8                                                    | さんこ子ども会                                                                                                    | 2                                                                                                    | 江別二郎                                                                                                    | 男                           |                    | 29               |       |    | 2  |
| 絞込材       | 使索①完<br>500<br><sup>検索対</sup>                        | COL 1 COL COL 1 COL COL 1 COL COL 1 COL COL 1 COL COL 1 COL COL 1 COL COL 1 COL COL 1 COL COL 1 COL COL 1 COL COL 1 COL Col 1 COL Col 1 Col Col 1 Col Col 1 Col | □入者情報<br>以下の検索条<br>)"一致(=x)"ま<br>条件:<br>✓ 含む<br><u> ダリロード</u> @                                                                                            | 二月 <br>  江月  一郎<br>  画面<br>(件を満たすもの<br>らけぼの子ども会<br>キーワ・<br>↓<br> <br>□<br>□<br>□<br>□<br>□<br>□<br>□<br>□<br>□<br>□<br>□<br>□<br>□ | ♪<br>男<br>が50件見つ<br>"<br>"" |                    | 29<br>29<br>絞込検索 | O R検索 |    |    |
| 絞込材       | 全索①完<br>500<br>使 <sup>練対</sup><br>(全て<br><b>検索</b> 結 | このとうでもまた。<br>注入に子どもまた。<br>()<br>レコード中、<br>"(全て<br>象:<br>))                                                                                                    | □入者情報<br>以下の検索条<br>)"一致(=x)"<br><sup>条件:</sup><br>✓ 含む<br>・<br>・<br>・<br>「 <sup>」</sup><br>合む<br>・<br>・<br>「<br>合む<br>・<br>・<br>● <sup>」四一半</sup> <i>€</i> | ▲ 上別 _ 二郎<br>江田   二郎<br>注田面<br>#件を満たすもの<br>5けぼの子ども会<br>キーワ・<br>↓<br>↓<br>↓<br>↓<br>↓<br>↓<br>↓<br>↓<br>↓<br>↓<br>↓<br>↓<br>↓       | が<br>50件見<br>だ:             | 入入<br>  大人<br>  大人 | 23<br>28<br>校込検索 | O R検索 |    |    |

男

男

男

男

里

大人

大人

大人

幼児

タカリ 見

67

56

41

5

. .

<u> <絞り込み検索 | ></u>

「加入者情報」画面には、市区町村子連の全ての加入 者の情報が入っています。 従って、画面上部の検索対象機能を使って単位子ども 会の絞込検索を行います。

#### a.単位子ども会の絞込方法

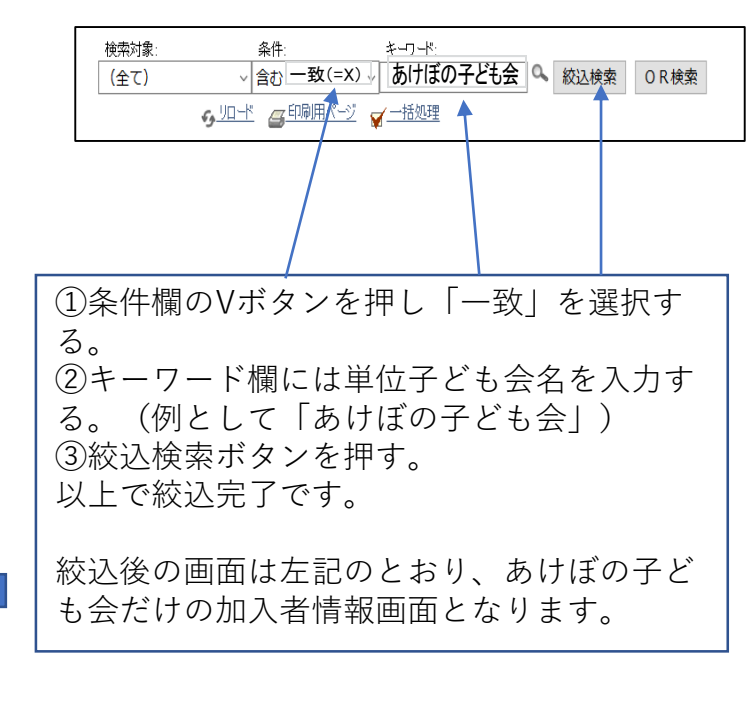

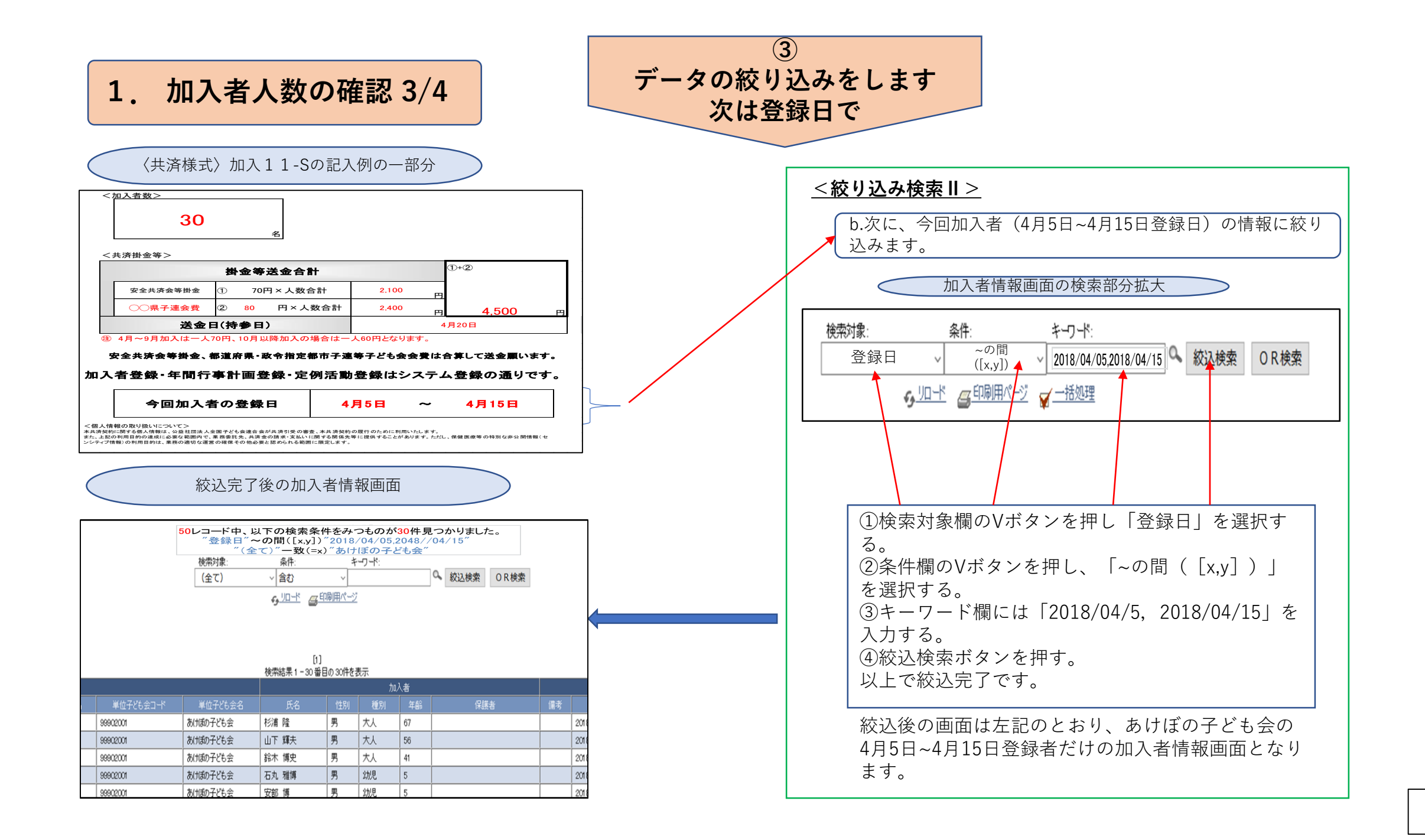

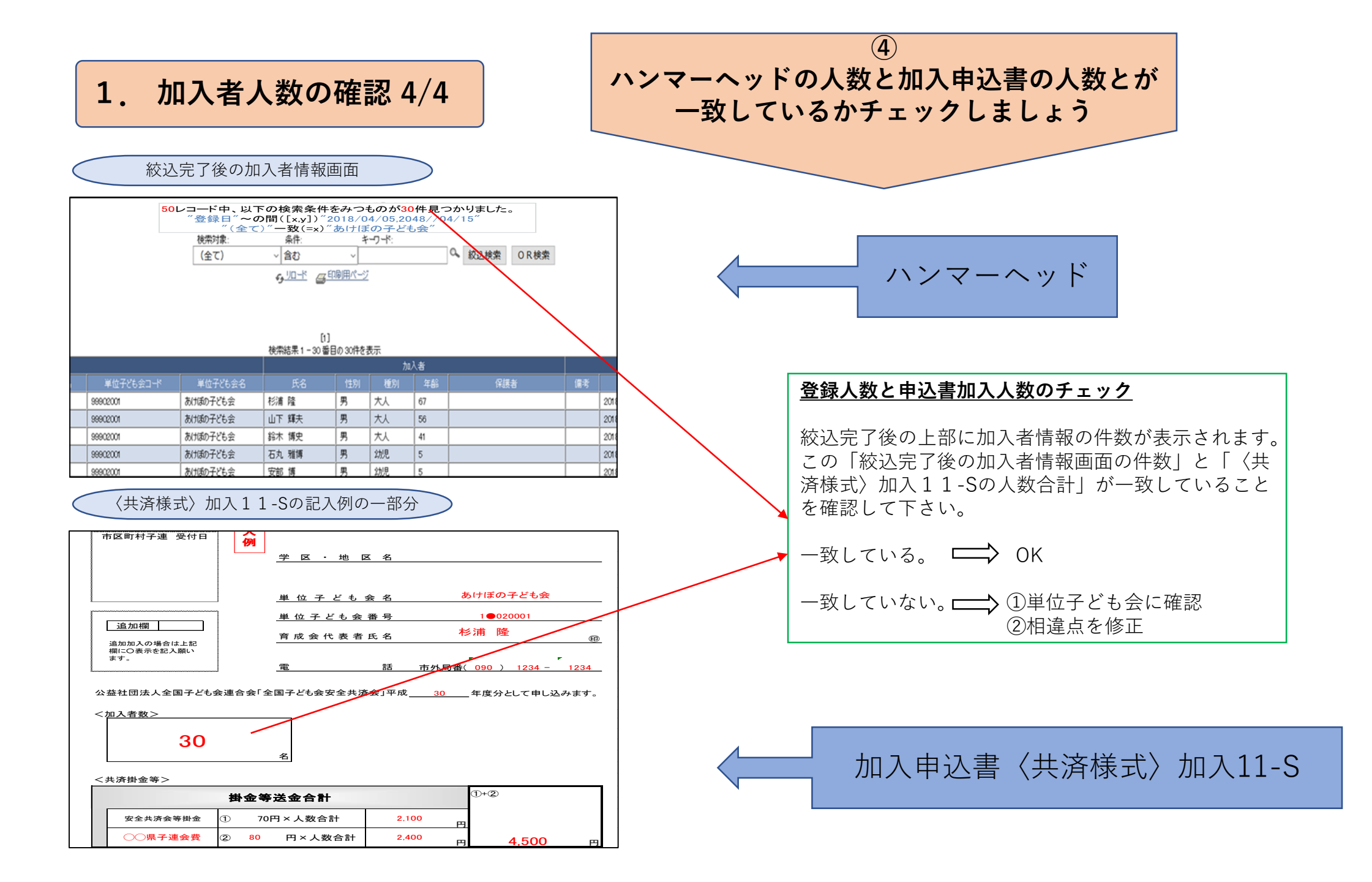

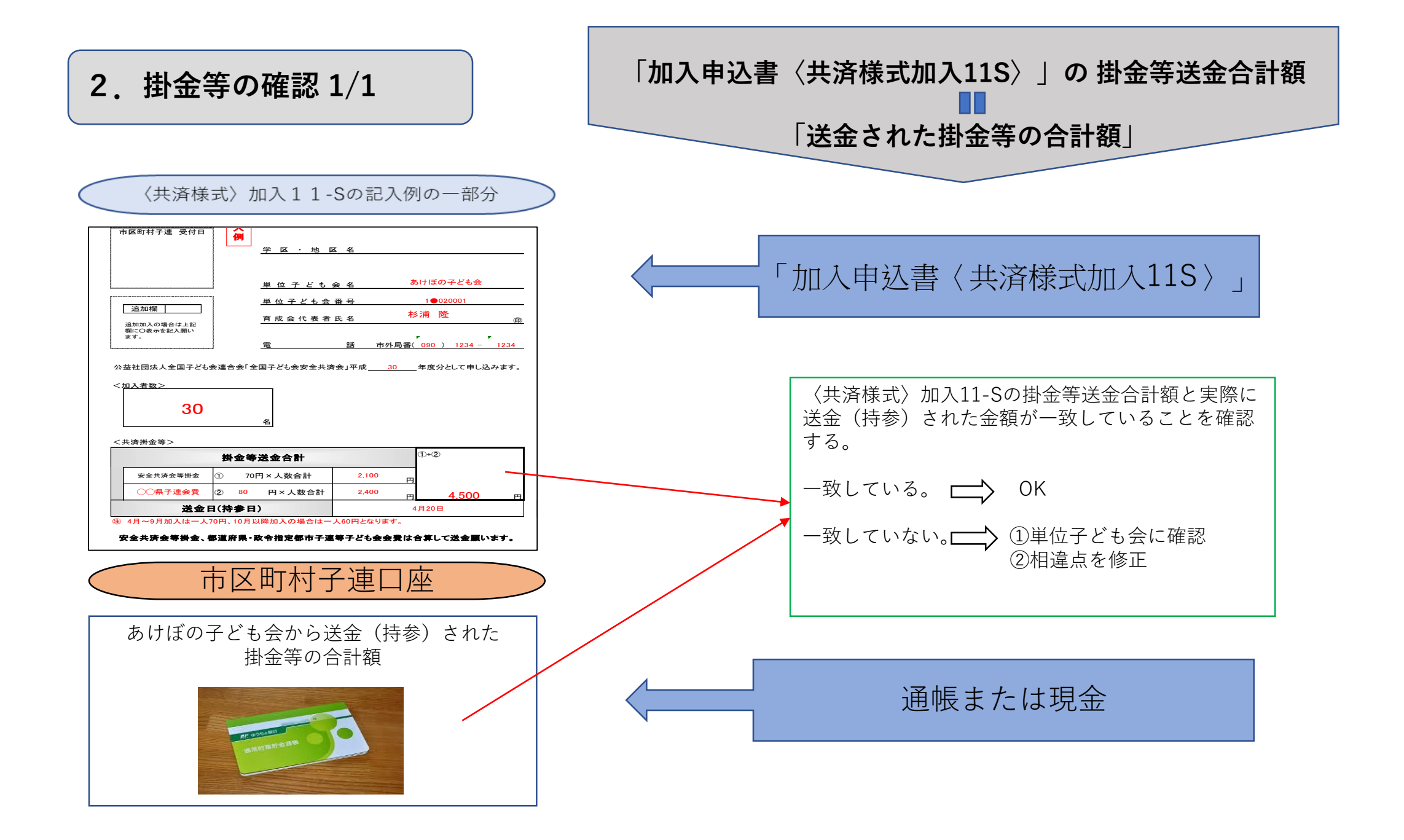

### 3. 契約申込書の作成・送付および送金手続き 1/4

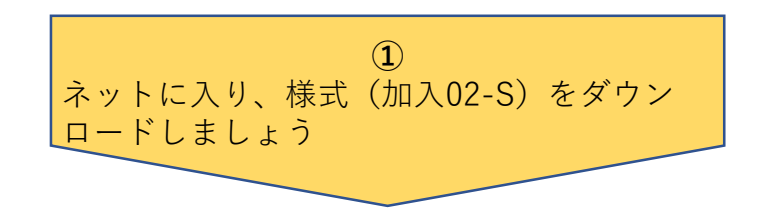

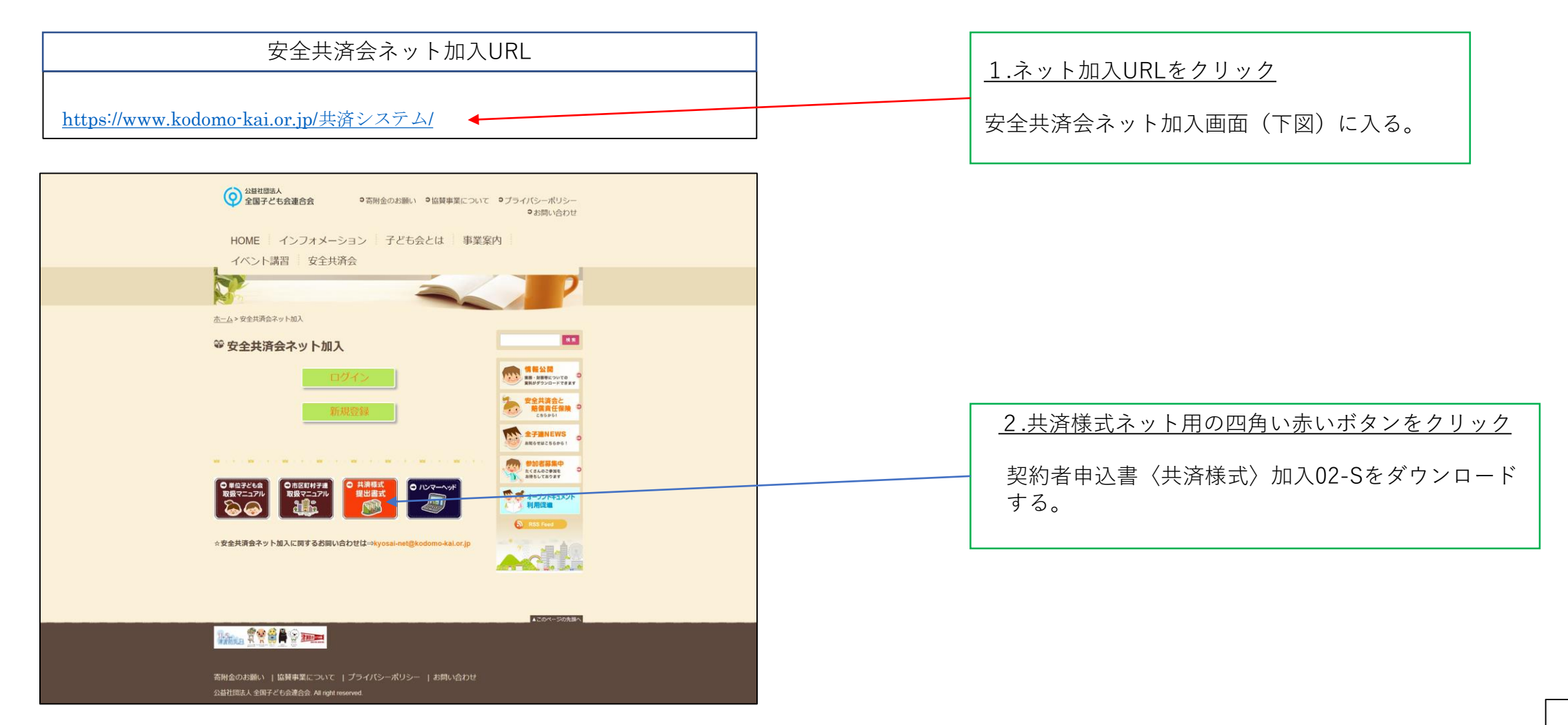

### 3. 契約申込書の作成・送付および送金手続き 2/4

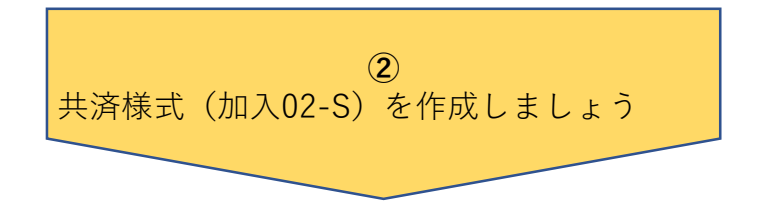

### 契約者申込書〈共済様式〉加入02-Sの記入例

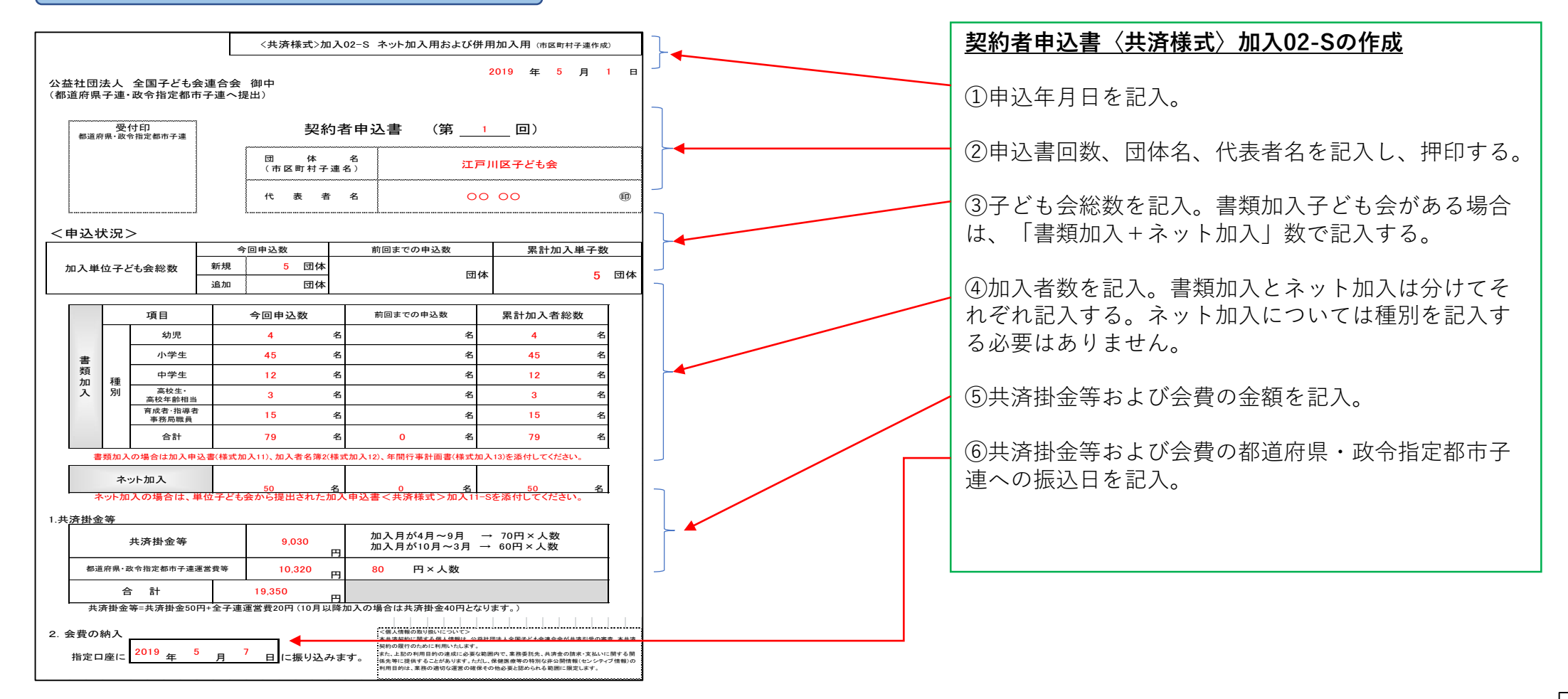

## 3. 契約申込書の作成・送付および送金手続き 3/4

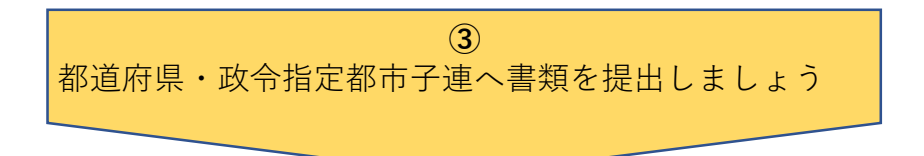

都道府県・政令指定都市子連への提出書類

| 加入申込書〈共済様式〉加入-11S  |
|--------------------|
|                    |
|                    |
|                    |
| 契約者申込書〈共済様式〉加入-02S |
|                    |
|                    |
|                    |
|                    |

| 都道府県・政令指定都市子連へ書類提出                                                                                      |
|----------------------------------------------------------------------------------------------------|
| ・ <u>契約者申込書〈共済様式〉加入-02 S</u><br>に次の書類を添付して送付(提出)する                                                      |
| (ネット加入の単位子ども会)<br>・ <u>加入申込書〈共済様式〉加入-11S</u>                                                            |
| (書類加入の単位子ども会)<br>・ <u>加入申込書〈共済様式〉加入-11</u><br>・ <u>加入者名簿2〈共済様式〉加入-12</u><br>・ <u>年間行事計画書〈共済様式〉加入-13</u> |

### 3. 契約申込書の作成・送付および送金手続き 4/4

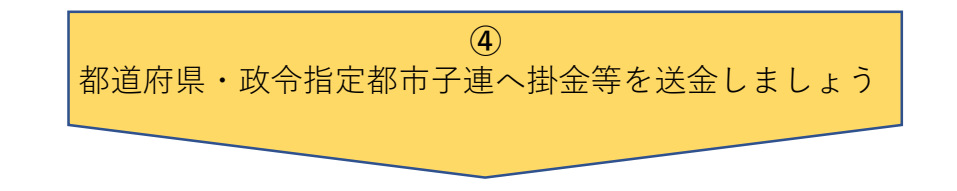

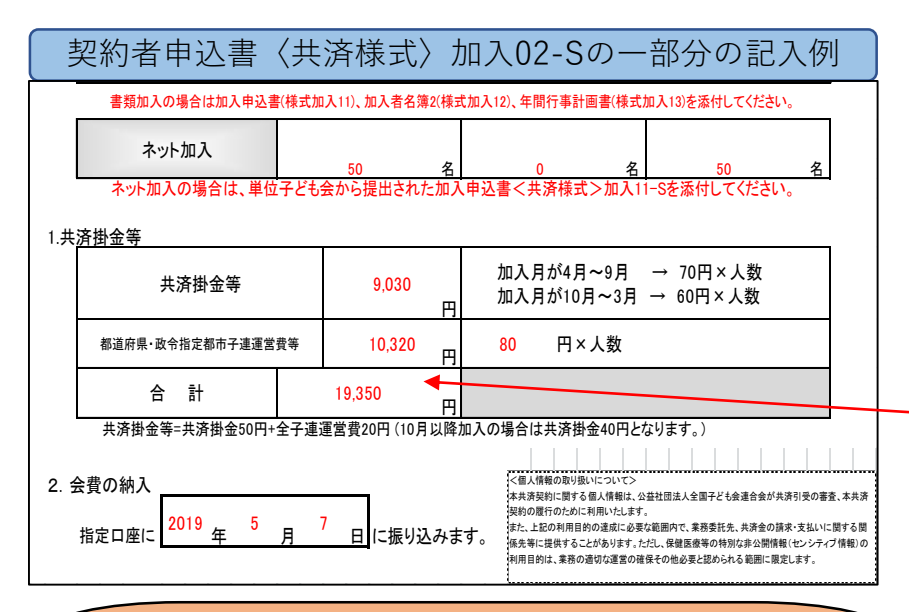

### 都道府県・政令指定都市の口座

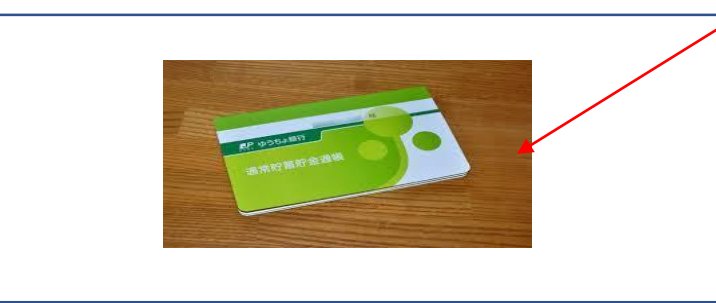

#### <u>掛金等の振込</u>

・共済掛金等の合計額を都道府県・政令指定都市へ振り込む。

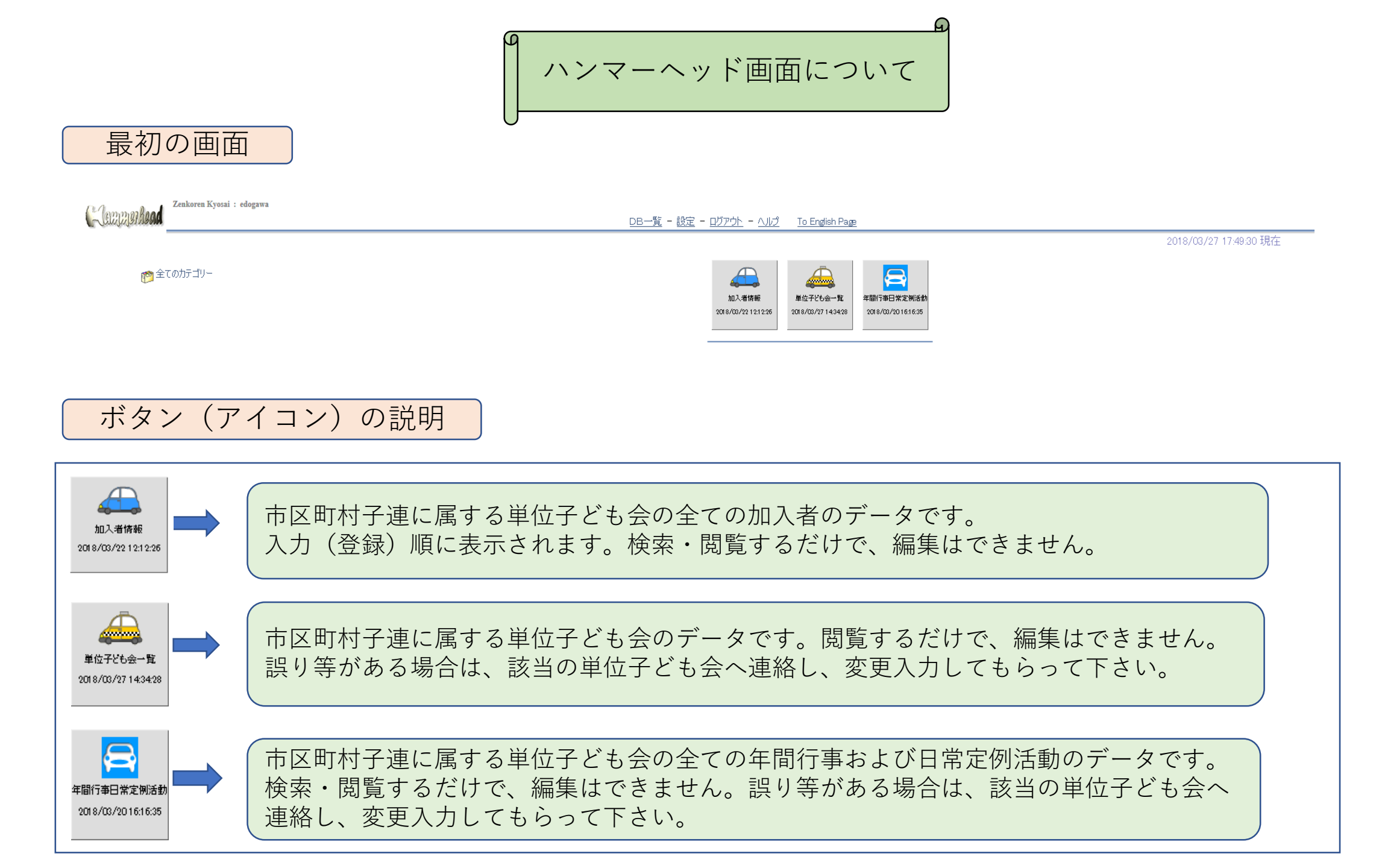